## **Reset Card PIN**

- 1. Login to <u>https://online.dib.ae</u> and click on Relationship summary.
- 2. Click on the card.

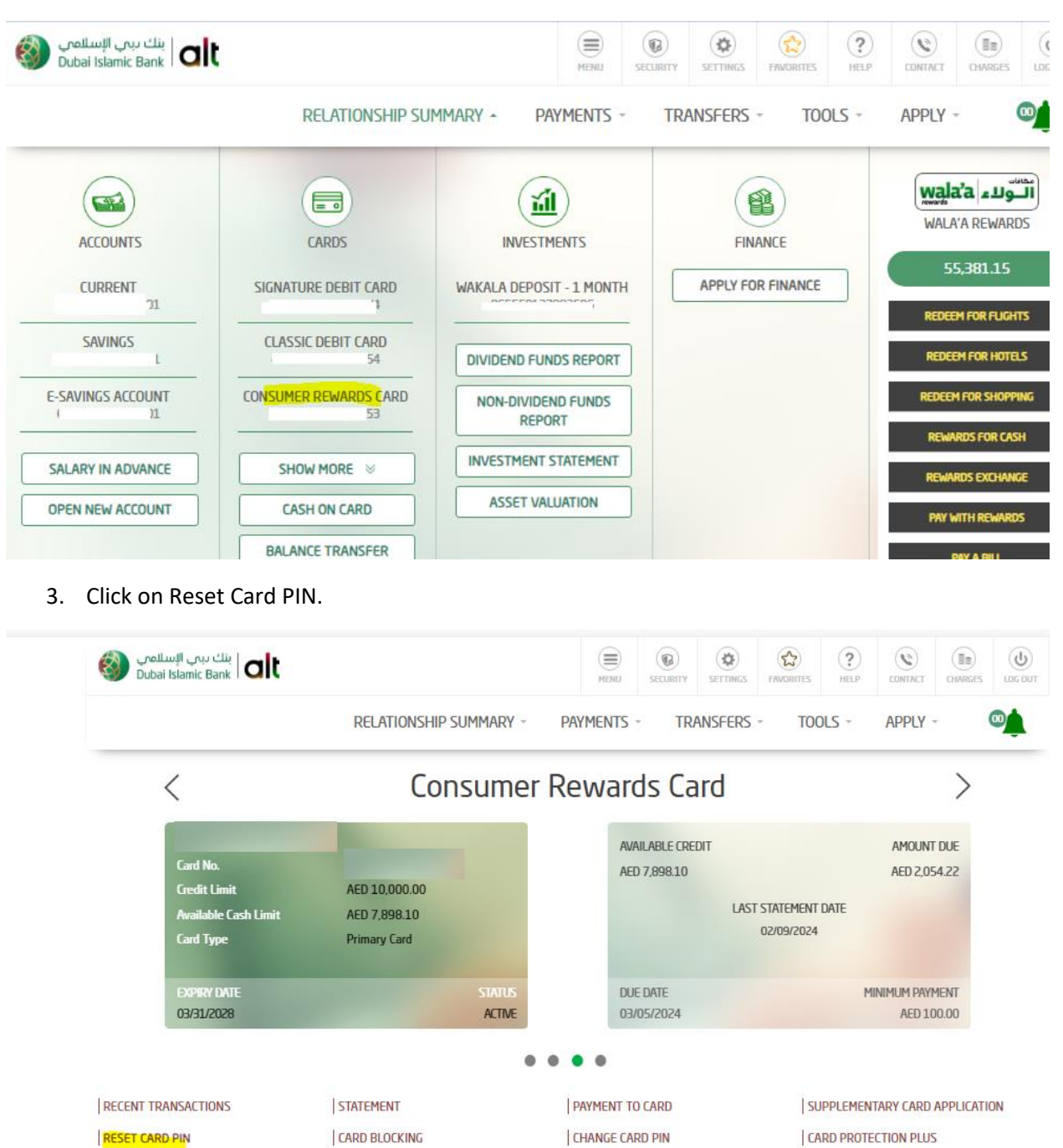

BALANCE TRANSFER

MODIFY PAYMENT INSTRUCTIONS

| EQUAL PAYMENT PLAN

CASH ON CARD

4. Enter New PIN and Confirm NEW PIN. Click on continue.

| Please                        | select a card type                      |                                                                                                    |                                                                                                    |
|-------------------------------|-----------------------------------------|----------------------------------------------------------------------------------------------------|----------------------------------------------------------------------------------------------------|
|                               | }                                       | Consumer Rewards Card                                                                                                    | Available Credit Limit : AED 7,898.10                                                                                          |
| New Pl                        | N*                                      | Confirm                                                                                                    | New PIN*                                                                                                    |
| ****                          |                                         | ••••                                                                                                    |                                                                                                    |
|                               |                                         |                                                                                                    | _                                                                                                    |
|                               |                                         | CONTINUE                                                                                                    |                                                                                                    |
|                               |                                         |                                                                                                    |                                                                                                    |
| Review                        | w the details and                       | enter OTP. Click on confirm.                                                                                                    |                                                                                                    |
| يني الإسلامي<br>منهجاءا تحليق | بنك بر<br>Bank <b>alt</b>               |                                                                                                    |                                                                                                    |
| Dubai Islamic                 | burk i cara                             | HENO SECORITI                                                                                                    | SETTINGS FAVORITES HELP CONTACT CHARGES LOG OU                                                                                 |
| Dubarisianin                  | RE                                      | LATIONSHIP SUMMARY - PAYMENTS - TR                                                                                                    | SETTINGS FAVORITES HELP CONTACT CHARGES LOG OF                                                                                 |
| Dubarisianiic                 | RE                                      | LATIONSHIP SUMMARY - PAYMENTS - TF                                                                                                    | SETTINGS FAVORITES HELP CONTACT CHARGES LOG OF                                                                                 |
|                               | REI                                     | ATIONSHIP SUMMARY - PAYMENTS - TF                                                                                                    | SETTINGS FAVORITES HELP CONTACT CHARGES LOG OF                                                                                 |
| Dubarisianin                  | Card Number                             | ATIONSHIP SUMMARY - PAYMENTS - TF<br>RESET CARD PIN                                                                                                    | SETTINGS FAVORITES HELP CONTACT CHARGES LOG OF                                                                                 |
|                               | Card Number                             | ATIONSHIP SUMMARY - PAYMENTS - TF<br>RESET CARD PIN<br>Consumer Rewards Card                                                                                      | SETTINGS FAVORITES HELP CONTACT CHARGES LOG OF<br>RANSFERS * TOOLS * APPLY *<br>Available Credit Limit : AED 7,898.10          |
| Dubar Islamite                | Card Number<br>4 3<br>New PIN<br>••••   | ATIONSHIP SUMMARY - PAYMENTS - TF<br>RESET CARD PIN<br>Consumer Rewards Card<br>Confirm New F                                                                     | SETTINGS FAVORITES HELP CONTACT CHARGES LOG OF<br>RANSFERS * TOOLS * APPLY *<br>Available Credit Limit : AED 7,898.10 ···      |
|                               | Card Number<br>4 3<br>New PIN<br>••••   | ATIONSHIP SUMMARY - PAYMENTS - TF<br>RESET CARD PIN<br>Consumer Rewards Card<br>Confirm New F                                                                     | SETTINGS FAVORITES HELP CONTACT CHARGES LOG OF<br>RANSFERS * TOOLS * APPLY *<br>Available Credit Limit : AED 7,898.10 •<br>PIN |
|                               | Card Number<br>4 a a<br>New PIN<br>•••• | ATIONSHIP SUMMARY - PAYMENTS - TF<br>RESET CARD PIN<br>Consumer Rewards Card<br>Confirm New F<br>                                                                 | SETTINGS FAVORITES HELP CONTACT CHARGES LOG OF<br>RANSFERS * TOOLS * APPLY *<br>Available Credit Limit : AED 7,898.10 ·<br>PIN |
|                               | Card Number<br>4 3<br>New PIN<br>••••   | ATIONSHIP SUMMARY - PAYMENTS - TF<br>RESET CARD PIN<br>Consumer Rewards Card<br>Confirm New F<br>                                                                 | SETTINGS FAVORITES HELP CONTACT CHARGES LOG OF<br>RANSFERS * TOOLS * APPLY *<br>Available Credit Limit : AED 7,898.10 •<br>PIN |
|                               | Card Number                             | ATIONSHIP SUMMARY - PAYMENTS - TF<br>RESET CARD PIN<br>Consumer Rewards Card<br>Confirm New F<br><br>ENTER ONE TIME PASSWORD (OTT<br>VALID FOR ONLY 5 MINUTES<br> | SETTINGS PAUGRITES HELP CONTACT CHARGES LOG OF<br>RANSFERS * TOOLS * APPLY *<br>Available Credit Limit : AED 7,898.10 -<br>PIN |

6. Reset Card PIN is completed.

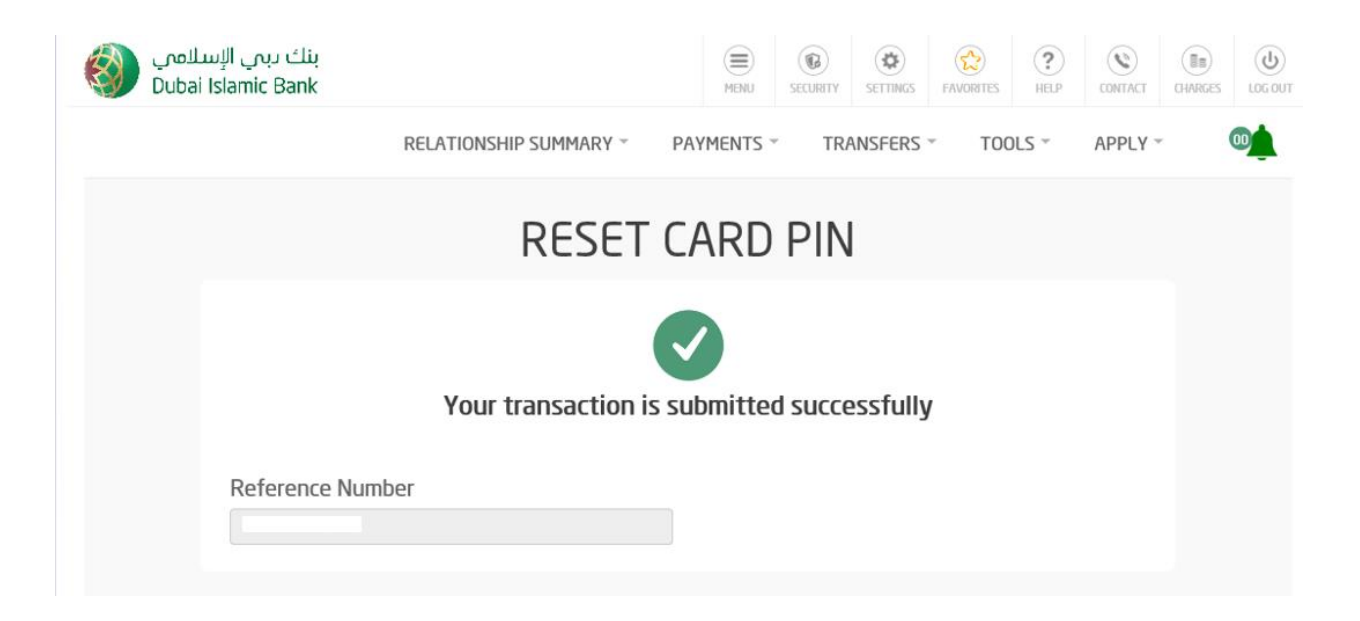